Reset Ipod Touch To Factory Settings Without Itunes >>>CLICK HERE<<<

## >>>CLICK HERE<<<